# Pesquisar Elo

Esta opção do sistema permite pesquisar os elos pólos na base de dados.

Quando for acionada por outra tela de pesquisa, será acrescentado o botão Voltar

Quando for acionada por uma tela do tipo filtro, o resultado da pesquisa apresentará, também, os "Elos" inativos. Neste caso, os itens inativos serão apresentados na cor vermelha.

Você deve informar os parâmetros de pesquisa e, depois, clicar no botão

O sistema, então, apresentará uma nova tela com o resultado da pesquisa.

## Preenchimento dos campos

Informar, pelo menos, um dos parâmetros de pesquisa relacionados abaixo.

#### Elo

Informar a descrição, ou parte da descrição do "Elo".

Não se preocupe com acentuação e caracteres especiais; nem com maiúsculas e minúsculas; pois o sistema se encarregará de eliminar estas diferenças.

#### Gerência Regional

Selecione, na lista apresentada ao lado do campo, a "Gerencia Regional", caso deseje filtrar os "Elos" por "Gerência Regional".

### Funcionalidade dos botões:

| Botão     | Descrição da Funcionalidade                                                                                                    |
|-----------|----------------------------------------------------------------------------------------------------|
| Pesquisar | Utilize este botão para solicitar ao sistema a realização da pesquisa dos "Perfis de Serviço", de acordo com os argumentos informados.                                      |
| Limpar    | Utilize este botão para limpar todos os campos da tela.                                                                                                    |
| Voltar    | Este botão só será apresentado, caso a opção tenha sido acionada a partir de<br>outra tela de pesquisa.<br>A finalidade do botão é voltar para a tela de pesquisa original. |

### Tela de Sucesso:

Deer

A tela de sucesso corresponde à apresentação da tela "Pesquisar Elo", que contém uma tabela com a relação dos "Elos" encontrados na base de dados, para os argumentos de pesquisa informados.

A relação virá classificada pela descrição do "Elo", que será apresentada com um "hiperlink".

Clique no "hyperlink" da descrição do "Elo" desejado, para que o sistema feche a tela de pesquisa e retorne para a tela que originou a chamada, passando o "Elo" selecionado, como parâmetro.

Caso não tenha encontrado o "Elo" desejado, clique no botão "**Voltar Pesquisa**" para retornar à tela "Pesquisar Elo", e informar um novo conjunto de parâmetros.

Quando a quantidade de "Elos" encontrados ultrapassar 10 registros, o sistema montará um mecanismo de paginação no rodapé da página.

Serão geradas tantas páginas, quanto forem necessárias, considerando o limite de 10 registros por página.

Veja, abaixo, a imagem da tela com o resultado de uma pesquisa com sucesso:

×

From: https://www.gsan.com.br/ - Base de Conhecimento de Gestão Comercial de Saneamento

Permanent link: https://www.gsan.com.br/doku.php?id=pesquisar\_elo&rev=1396273598

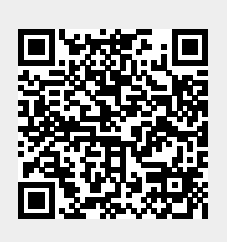

Last update: 31/08/2017 01:11